# HƯỚNG DẪN SỬ DỤNG TÍNH NĂNG QUẢN LÝ TÀI CHÍNH TRÊN OPEN BANKING KHÁCH HÀNG CÁ NHÂN

## 1. Thống kê giao dịch thu

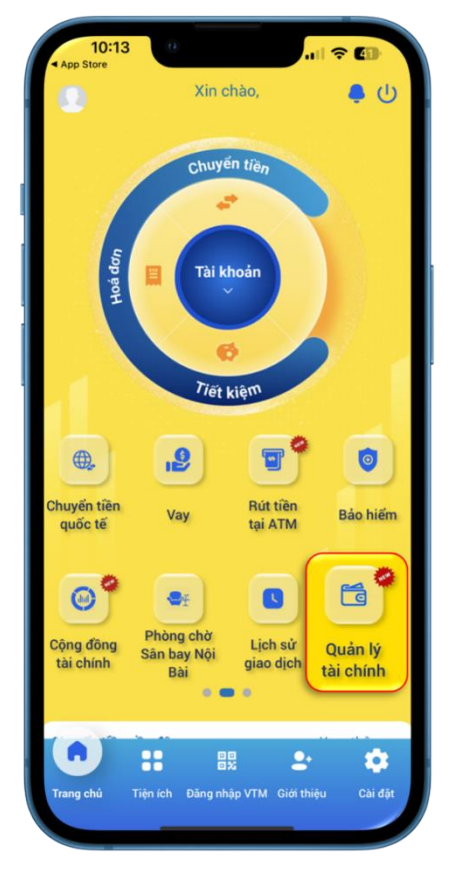

**Bước 1:** KH đăng nhập Open Banking, chọn Quản lý tài chính

| 10:13<br>App Store           | all 🗢 🕼                      |
|------------------------------|------------------------------|
| 🗶 🛛 Quản lý                  | tài chính 🦷 🍙                |
| Thống kê                     | Bảo cáo                      |
| Tài khoản                    |                              |
| Tất cả                       | •                            |
| Từ 01/10/2023 Đ              | ến 16/10/2023 📋              |
| Thu nhập:<br>+29.503.715 VND | Chi tiêu:<br>-30.224.471 VND |
| Tổng thu chi                 | -720.756 VND                 |
| Tinh hình thu >              | Tinh hình chi >              |
| 0                            | 24                           |
| 🔵 Thu nhập khác              | Chi khác                     |
| Lãi kinh doanh               | Rút tiền mặt                 |

**Bước 2:** KH xem thống kê thu nhập - chi tiêu trong tháng hiện tại và chênh lệch thu - chi.

- Tài khoản: Chọn để xem thống kê theo tất cả hoặc từng tài khoản thanh toán.
- Thời gian: Có thể điều chỉnh xem trong vòng 1 năm gần nhất.
- Chọn icon ờ ở "Tình hình thu": Điều hướng qua Chi tiết thu chi, tab Thu nhập.

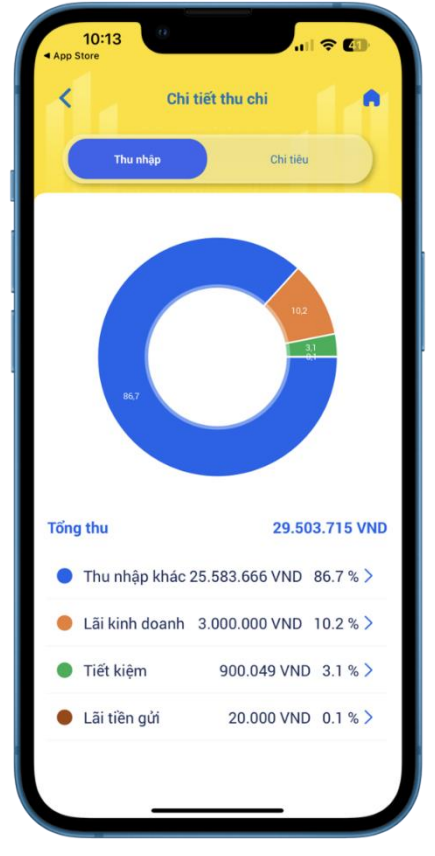

**Bước 3:** Tại màn hình Chi tiết thu chi, tab Thu nhập:

- Xem biểu đồ tỷ trọng các nguồn thu nhập
- KH xem thống kê tổng THU và chi tiết từng danh mục thu.
- Chọn icon > tại từng danh mục thu để xem chi tiết các giao dịch thu.

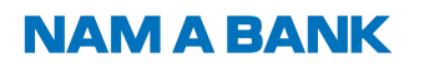

Hướng dẫn sử dụng tính năng Quản lý tài chính trên Open Banking KHCN

| App Store                                                         | 4                                                                                       |                                                                                                    |         |
|-------------------------------------------------------------------|-----------------------------------------------------------------------------------------|----------------------------------------------------------------------------------------------------|---------|
| <                                                                 | Thu nhậ                                                                                 | p khác                                                                                                    |         |
| Tài khoải                                                         | n                                                                                       |                                                                                                    |         |
| Tất cả                                                            |                                                                                         | •                                                                                                    |         |
| 25.000.000<br>20.000.000<br>15.000.000<br>10.000.000<br>5.000.000 |                                                                                         | I I                                                                                                    |         |
| 0                                                                 | A12923                                                                                  | 91023 012023                                                                                                    |         |
| Từ 01/                                                            | 10/2023 Đế                                                                              | n 16/10/2023  📋                                                                                                    |         |
| Thứ Tư 0                                                          | 4/10/2023                                                                               | +170.000 VND                                                                                                    |         |
| <b>Thứ Tư 0</b><br>08:23                                          | 4/10/2023<br>Chuyển khoản                                                               | +170.000 VND<br>+170.000 VND<br>CHUYEN KHOAN                                                                                                    |         |
| <b>Thứ Tư 0</b><br>08:23<br><b>Thứ Ba 0</b>                       | 14/10/2023<br>Chuyến khoản<br>13/10/2023                                                | +170.000 VND<br>+170.000 VND<br>CHUYEN KHOAN<br>+2.000.000 VND                                                                                                   |         |
| Thứ Tư 0<br>08:23<br>Thứ Ba 0<br>11:37                            | 4/10/2023<br>Chuyến khoản<br>)3/10/2023<br>Chuyến khoản                                 | +170.000 VND<br>+170.000 VND<br>CHUYEN KHOAN<br>+2.000.000 VND<br>+2.000.000 VND<br>CHUYEN<br>KHOAN đối tiên mặt                                                 |         |
| Thứ Tư 0   08:23   Thứ Ba 0   11:37   Thứ Hai                     | 14/10/2023<br>Chuyến khoản<br>13/10/2023<br>Chuyến khoản<br>02/10/2023                  | +170.000 VND<br>+170.000 VND<br>CHUYEN KHOAN<br>+2.000.000 VND<br>+2.000.000 VND<br>CHUYEN<br>KHOAN đối tiên mặt<br>+6.800.000 VND                               |         |
| Thứ Tư 0   08:23   Thứ Ba 0   11:37   Thứ Hai   16:44             | 4/10/2023<br>Chuyến khoản<br>33/10/2023<br>Chuyến khoản<br>02/10/2023<br>Giao dịch khác | +170.000 VND<br>+170.000 VND<br>CHUYEN KHOAN<br>+2.000.000 VND<br>+2.000.000 VND<br>CHUYEN<br>KHOAN dõi tiền mặt<br>+6.800.000 VND<br>+50.000 VND<br>:huyen tien | 000 000 |

| App Store              |                           |
|------------------------|---------------------------|
| < Chi tiết             | giao dịch 🛛 <             |
|                        |                           |
|                        | 7 -                       |
|                        |                           |
| GIAO DICH              | THÀNH CÔNG                |
| Mã giao dịch: 100DI01: | 23275S44C_33004           |
| Thời gian giao dịch    | 02/10/2023   10:3         |
| Tài khoản nguồn        | 123 **** 88 🧐             |
|                        | ا ا<br>Ngan Hang TMCP Nam |
| Tài khoản nhân         | 100 10                    |
| Tai kiloan niian       | 100 10                    |
|                        | Ngan Hang TMCP Nam        |
| Mệnh giá               | 50.000 VN                 |
| Phí giao dịch          | 0 VN                      |
| Tổng số tiền           | 50.000 VN                 |
| Chi tiết giao dịch     |                           |
|                        | CHUYEN KHUA               |
|                        | Radi un 20                |

**Bước 4:** KH xem chi tiết các giao dịch trong danh mục thu

- Tài khoản: Chọn để xem thống kê theo tất cả hoặc từng tài khoản thanh toán.
- Biểu đồ thống kê để Khách hàng so sánh khoản thu trong 06 tháng gần nhất.
- Thời gian: Có thể điều chỉnh xem trong vòng 1 năm gần nhất.
- Danh sách các giao dịch trong danh mục thu đang xem. Khách hàng click để xem chi tiết biên lai giao dịch.

**Bước 5:** Xem chi tiết biên lai giao dịch

# NAM A BANK

2. Thống kê giao dịch chi

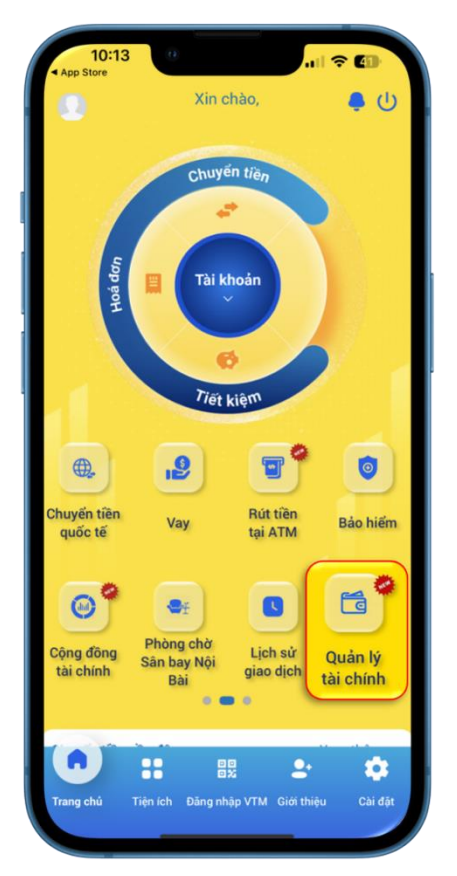

**Bước 1:** KH đăng nhập Open Banking, chọn Quản lý tài chính

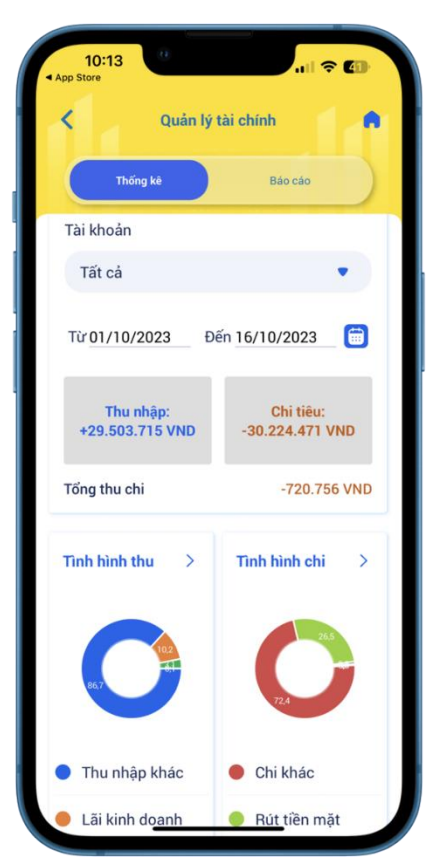

**Bước 2:** KH xem thống kê thu nhập chi tiêu trong tháng hiện tại và chênh lệch thu - chi.

- Tài khoản: Chọn để xem thống kê theo tất cả hoặc từng tài khoản thanh toán.
- Thời gian: Có thể điều chỉnh xem trong vòng 1 năm gần nhất.
- Chọn icon <sup>></sup> ở "Tình hình chi": Điều hướng qua Chi tiết thu chi, tab Chi tiêu.

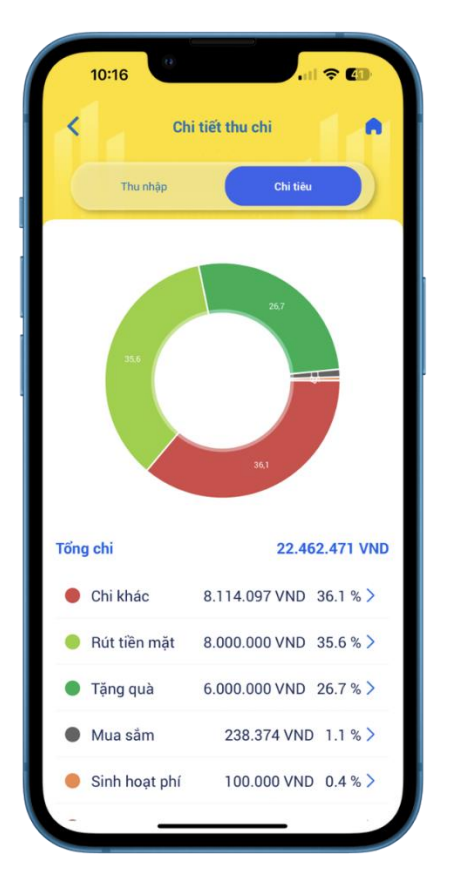

**Bước 3:** Tại màn hình Chi tiết thu chi, tab Chi tiêu:

- Xem biểu đồ tỷ trọng các khoản chi tiêu
- KH xem thống kê tổng CHI và chi tiết từng danh mục chi.
- Chọn icon > tại từng danh mục chi để xem chi tiết các giao dịch chi.

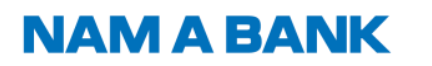

| 10:17                                                                  |                            | l ? .                                | 10     |
|------------------------------------------------------------------------|----------------------------|--------------------------------------|--------|
| <                                                                      | Chi k                      | hác                                  |        |
| Tài khoản                                                              |                            |                                      |        |
| Tất cả                                                                 |                            |                                      | •      |
| 25.000.000<br>20.000.000<br>15.000.000<br>10.000.000<br>5.000.000<br>0 | orisis                     | - Selection                          |        |
| Từ 01/1                                                                | 0/2023 Đế                  | n 16/10/2023                         |        |
| Thứ Hai 1                                                              | 6/10/2023                  | -1.000.000 V                         | ND     |
| 08:17                                                                  | Chuyển khoản<br>LE THI DIE | -1.000.000 VN<br>M VI CHUYEN KHOA    | D      |
| Thứ Tư 04                                                              | /10/2023                   | -170.000 V                           | ND     |
| 14:39                                                                  | Chuyển khoản               | -170.000 VN<br>CHUYEN KHOA           | D      |
| Thứ Ba 03                                                              | /10/2023                   | -150.000 V                           | ND     |
| 08:48                                                                  | Chuyển khoản<br>Dien       | -150.000 VN<br>N Vi dong quy thang 1 | D<br>0 |
| Thứ Hai O                                                              | 2/10/2023                  | -6.727.170 V                         | ND     |
|                                                                        | Giao dich khác             | -1.869 VN                            | D      |

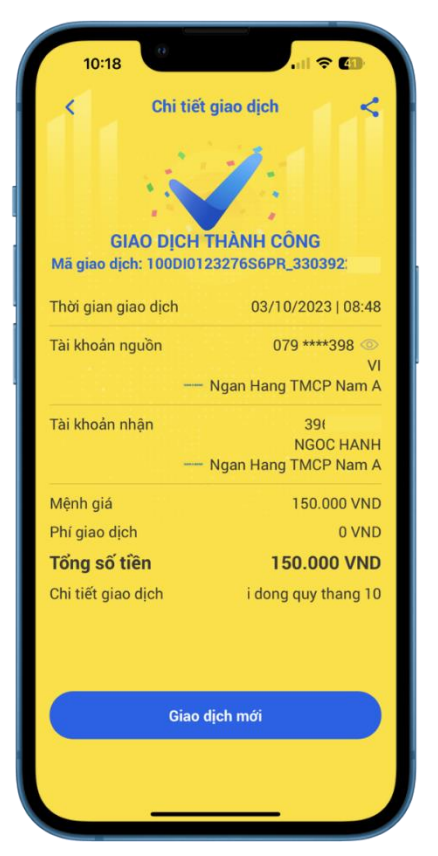

**Bước 4:** KH xem các giao dịch trong danh mục chi

- Tài khoản: Chọn để xem thống kê theo tất cả hoặc từng tài khoản thanh toán.
- Biểu đồ thống kê để KH so sánh khoản chi trong 06 tháng gần nhất
- Thời gian: Có thể điều chỉnh xem trong vòng 1 năm gần nhất.
- Danh sách các giao dịch trong danh mục chi đang xem. Khách hàng click để xem chi tiết biên lai giao dịch.

**Bước 5:** Xem chi tiết biên lai giao dịch

# NAM A BANK Hướng dẫn sử dụng tính năng Quản lý tài chính trên Open Banking KHCN

- 3. Điều chỉnh/xóa giao dịch
- 3.1 Điều chỉnh giao dịch

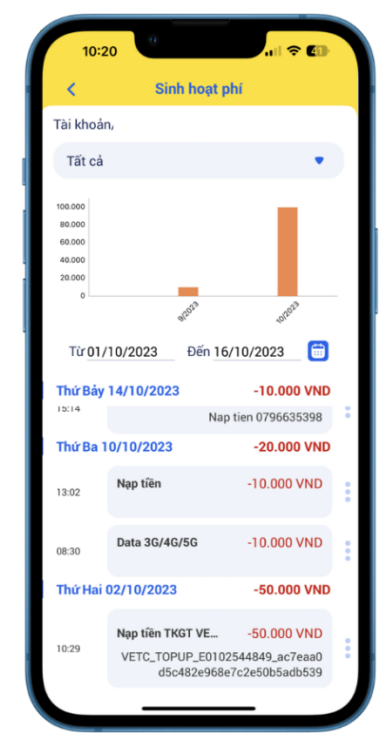

**Bước 1:** Tại màn hình chi tiết danh mục thu/danh mục chi, chịn icon để điều chỉnh danh mục của giao dịch

| 13:25        | 0               | <del>?</del> 🛃 |
|--------------|-----------------|----------------|
| <            | Quản lý thu chi |                |
| Q Tim k      | iếm             |                |
| Lương        |                 |                |
| Tiết kiệm    |                 |                |
| Lãi tiền gửi |                 |                |
| Lãi kinh doa | nh              |                |
| Thu nhập kh  | ac              |                |
|              |                 |                |
|              |                 |                |
|              |                 |                |
|              |                 |                |
|              |                 |                |
|              |                 |                |
|              |                 |                |
|              |                 |                |

**Bước 3.1:** Nếu là giao dịch thu, KH chọn danh mục thu mới trong danh sách

| 10:2                                                 | 1                                              | 🗢 🖽                               |   |
|------------------------------------------------------|------------------------------------------------|-----------------------------------|---|
| <                                                    | Sinh hoạ                                       | it phí                            |   |
| Tài khoảr                                            | 1.                                             |                                   |   |
| Tất cả                                               |                                                | •                                 |   |
| 100.000<br>80.000<br>60.000<br>40.000<br>20.000<br>0 | err <sup>co2</sup>                             | 101.00 <sup>1</sup>               |   |
| Từ <u>01</u> /                                       | 10/2023 Đến                                    | 16/10/2023                        | 3 |
| Thứ Bảy                                              | 14/10/2023                                     | -10.000 VN<br>Nap tien 0796635398 | D |
| Thứ Ba 1                                             | 0/10/2023                                      | -20.000 VN                        | D |
| o tiên                                               | -10.000 V                                      | ND 🚦 🗹                            | × |
| 08:30                                                | Data 3G/4G/5G                                  | -10.000 VND                       | : |
| Thứ Hai                                              | 02/10/2023                                     | -50.000 VN                        | D |
| 10:29                                                | Nạp tiền TKGT VE.<br>VETC_TOPUP_E0<br>d5c482e9 |                                   | : |
|                                                      |                                                |                                   |   |

**Bước 2:** Chọn icon **2** để điều chỉnh danh mục thu/chi của giao dịch

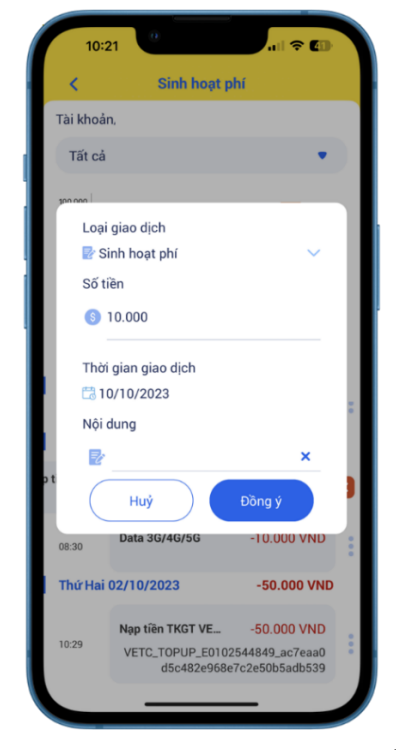

**Bước 3:** Tại màn hình Chi tiết giao dịch, chọn icon ∨ ở mục Loại giao dịch

| 13:23         | 0               | 🔶 64 |
|---------------|-----------------|------|
| <             | Quản lý thu chi |      |
| Q Tim kiế     | m               |      |
| Ăn uống       |                 |      |
| Đầu tư        |                 |      |
| Tặng quà      |                 |      |
| Bảo hiểm      |                 |      |
| Cho vay, mượi | n               |      |
| Tiết kiệm     |                 |      |
| Giải trí      |                 |      |
| Du lịch       |                 |      |
| Mua sắm       |                 |      |
| Sinh hoạt phí |                 |      |
| Chi khác      |                 |      |

**Bước 3.2:** Nếu là giao dịch chi, KH chọn danh mục chi mới trong danh sách

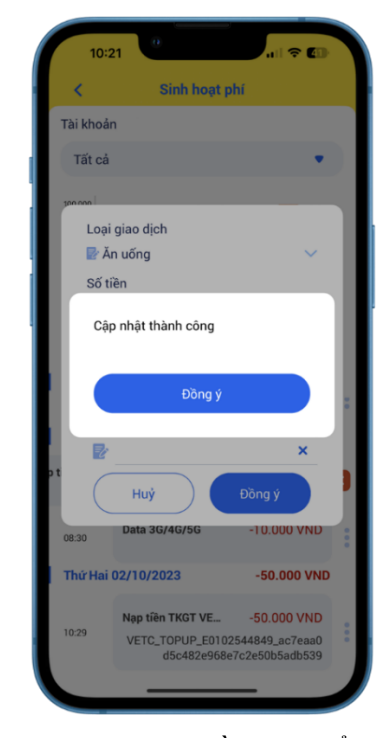

**Bước 4:** Chọn Đồng ý, hiển thị popup báo điều chỉnh thành công

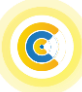

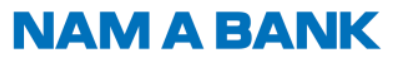

Hướng dẫn sử dụng tính năng Quản lý tài chính trên Open Banking KHCN

#### 3.2 Xóa giao dịch

| 10:2                                                 | 21                                                                                                    | <b>† 60</b>                                    |   |
|------------------------------------------------------|----------------------------------------------------------------------------------------------------|------------------------------------------------|---|
| <                                                    | Sinh hoạt ph                                                                                                    | ſ.                                             |   |
| Tài khoải                                            | n                                                                                                    |                                                |   |
| Tất cả                                               |                                                                                                    | •                                              |   |
| 100.000<br>80.000<br>60.000<br>40.000<br>20.000<br>0 | with the second second s | -se <sup>ars</sup>                             |   |
| Từ 01/                                               | 10/2023 Đến 16/1                                                                                                    | 10/2023 📋                                      |   |
| <b>Thứ Bảy</b><br>15:14                              | 14/10/2023<br>Nap t                                                                                                    | -10.000 VND                                    | : |
| Thứ Ba 1                                             | 0/10/2023                                                                                                    | -20.000 VND                                    |   |
| p tiên                                               | -10.000 VND                                                                                                    | :                                              | × |
| 08:30                                                | Data 3G/4G/5G                                                                                                    | -10.000 VND                                    | : |
| Thứ Hai                                              | 02/10/2023                                                                                                    | -50.000 VND                                    |   |
| 10:29                                                | Nap tiên TKGT VE<br>VETC_TOPUP_E01025<br>d5c482e968e7                                                                                                    | -50.000 VND<br>644849_ac7eaa0<br>c2e50b5adb539 | : |
|                                                      |                                                                                                    | _                                              |   |

**Bước 1:** Chọn icon <sup>ĭ</sup> để xóa giao dịch khỏi Quản lý tài chính

## 4. Báo cáo giao dịch

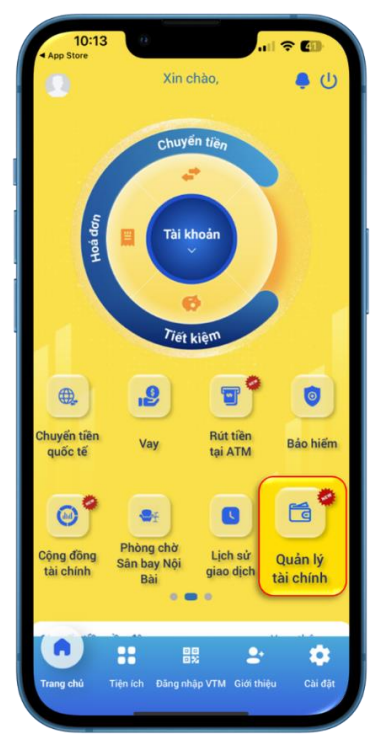

**Bước 1:** KH đăng nhập Open Banking, chọn Quản lý tài chính

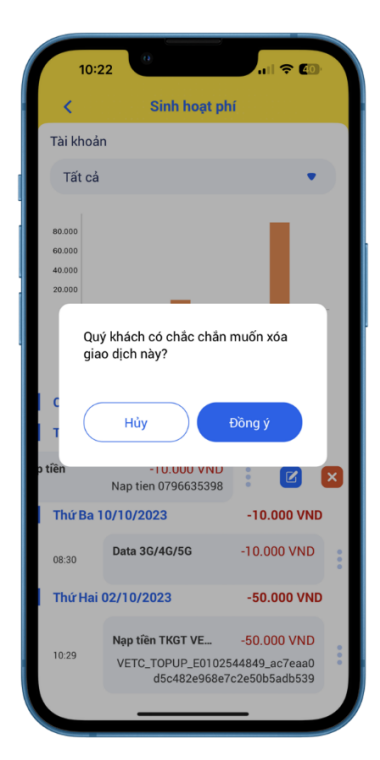

**Bước 2:** Tại popup xác nhận xóa giao dịch, chọn Đồng ý

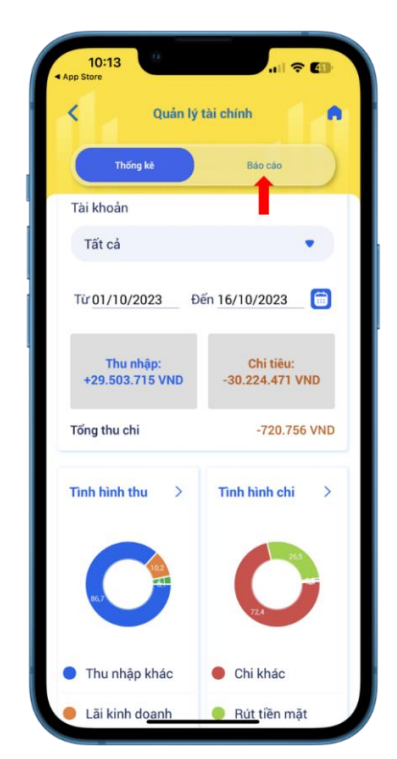

**Bước 2:** Tại màn hình Quản lý tài chính, Khách hàng chọn tab Báo cáo

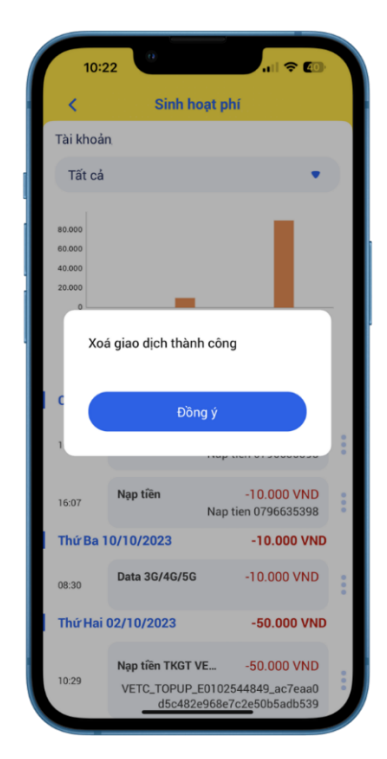

**Bước 3:** Xóa giao dịch thành công. Giao dịch không còn tồn tại trong Quản lý tài chính

| 10:28       |            |          | al 🗢 🙆  |
|-------------|------------|----------|---------|
| <           | Quản lý tả | ài chính | 1.0     |
| Thố         | ng kê      | Báo c    | io 🔪    |
| Tài khoản   |            |          |         |
| Tất cả      |            |          | •       |
| Tình hình t | hu         |          |         |
| 30.000.000  |            |          |         |
| 25.000.000  |            | -        |         |
| 20.000.000  |            |          |         |
| 15.000.000  |            |          |         |
| 10.000.000  |            |          |         |
| 5.000.000   | 1.000      |          |         |
| 0           | ADOTA      | 912023   | 1012023 |
| Tình hình c | shi        |          |         |
| 30.000.000  |            | -        |         |
| 25.000.000  |            |          |         |
| 20.000.000  |            |          |         |
| 15.000.000  |            | _        |         |
|             |            |          |         |

**Bước 3:** Khách hàng xem báo cáo so sánh tổng thu chi trong vòng 06 tháng gần nhất. Có thể xem báo cáo theo tất cả hoặc từng tài khoản thanh toán

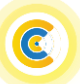